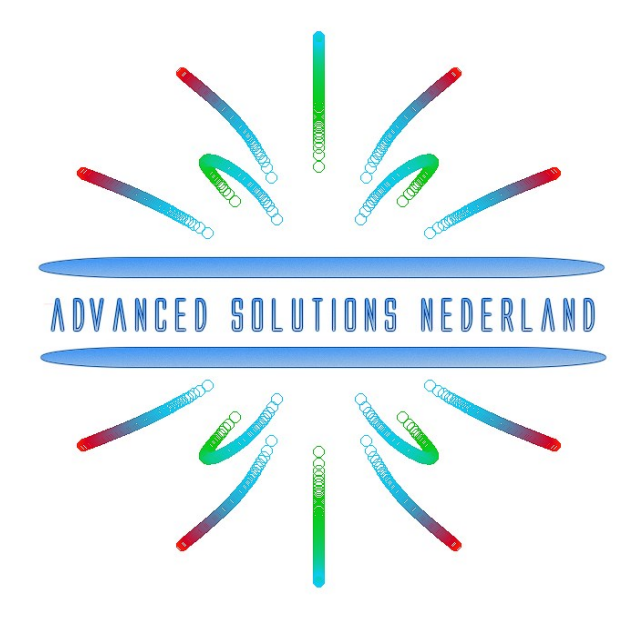

# Getting started with Eclipse IDEs and Arm MDK for the Arm CMSIS-DSP library

Nov 2022 ASN22-DOC018, Rev. 2

public release (NLR)

### 1. Overview

This document describes the steps required to integrate the Arm CMSIS-DSP library with C code generated from the <u>ASN Filter Designer's</u> CMSIS-DSP C code generator into an Eclipse-based IDE <u>STM32CUBE-IDE</u> and Arm MDK ( $\mu$ Vision IDE). The steps mentioned in this document are common for other Eclipse-based IDEs, and therefore portable. As an example, we will generate a project in the STM32CUBE-IDE and for the STM32F446RE microcontroller based on a Cortex-M4.

The content is as follows:

- Steps for including the Arm CMSIS-DSP library in an Eclipse-based IDE project
- Steps for including the Arm CMSIS-DSP library to Arm's  $\mu$ Vision IDE

For Arm MDK users, an MDK5 software pack is available from Arm Keil's <u>software pack repository</u>, providing several complete filtering examples based on the ASN Filter Designer's code generator using the Arm CMSIS-DSP library.

### ASN

Intuitive graphical FIR/IIR digital filter designer for CMSIS-DSP projects
 Version: 1.0.3 (2021-10-27) ASN.Filter\_Designer.1.0.3.pack
 ASNFD v5.0.4

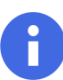

After installing this software pack, please update the Arm CMSIS-DSP library as discussed in Section 3.

### 2. Including the Arm CMSIS-DSP library in an Eclipse-based IDE project

1. Download the latest release of the Arm DSP library using the following link:

https://github.com/ARM-software/CMSIS-DSP/releases

You should see the following (the exact version number may differ)

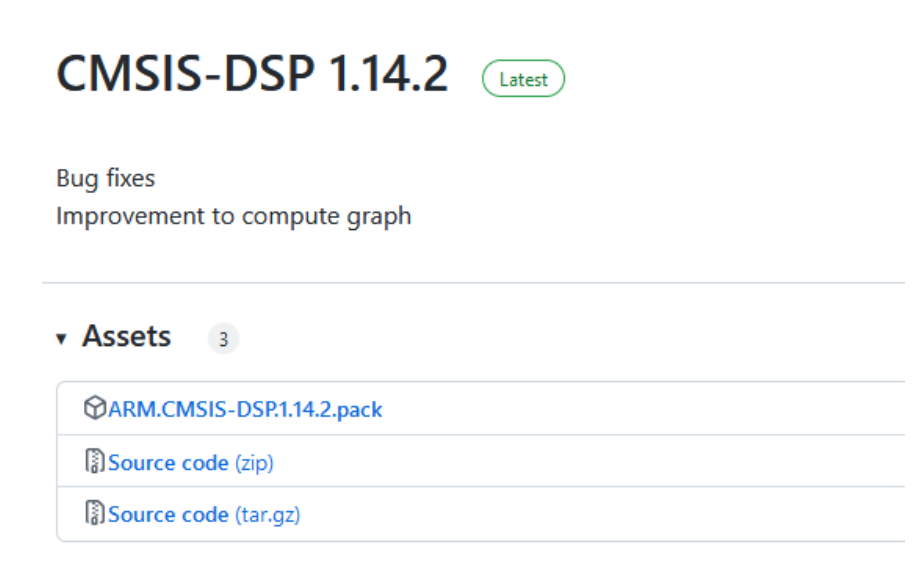

**Download the** .pack file (MDK users) or the .zip/tar.gz file.

2. Create a folder in your project directory and name it DSP. We have to copy all the CMSIS dependencies mentioned in the following list to DSP.

```
CMSIS-DSP-1.14.2\Include
CMSIS-DSP-1.14.2\Source\BasicMathFunctions
CMSIS-DSP-1.14.2\Source\CommonTables
CMSIS-DSP-1.14.2\Source\FastMathFunctions
CMSIS-DSP-1.14.2\Source\FilteringFunctions
```

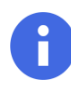

The exact path will be dependent on the CMSIS-DSP library version that you are using.

The final folder structure should look like this:

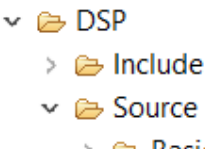

- > BasicMathFunctions
- > > > CommonTables
- > > FastMathFunctions
- > > FilteringFunctions

| Document Status:                               | public release (NLR) |
|------------------------------------------------|----------------------|
| Copyright © 2022 Advanced Solutions Nederland. | All rights reserved. |

#### 3. The following files have to be excluded from the compilation process:

CMSIS-DSP-1.14.2\Source\BasicMathFunctions\BasicMathFunctions.c CMSIS-DSP-1.14.2\Source\BasicMathFunctions\BasicMathFunctionsF16.c CMSIS-DSP-1.14.2\Source\CommonTables\CommonTables.c CMSIS-DSP-1.14.2\Source\CommonTables\CommonTablesF16.c CMSIS-DSP-1.14.2\Source\FastMathFunctions\FastMathFunctions.c CMSIS-DSP-1.14.2\Source\FastMathFunctions\FastMathFunctionsF16.c CMSIS-DSP-1.14.2\Source\FilteringFunctions\FilteringFunctions.c

#### How to exclude files from compilation

- a. Navigate to project properties  $\rightarrow$  Paths and Symbols under the option C/C++ General.
- b. Select Core/Inc and then click on Exclude resource from build

| <b>IDE</b> Properties for FilteringF | unctions.c                                  |                                                                 |                | $ \Box$ $\times$    |
|--------------------------------------|---------------------------------------------|-----------------------------------------------------------------|----------------|---------------------|
| type filter text                     | Paths and Symbols                           |                                                                 |                | <> ▼ ⇒ ▼ §          |
| Resource                             |                                             |                                                                 |                |                     |
| > C/C++ Build                        | Configuration: Debug [                      | Active 1                                                        | ∼ Ma           | nage Configurations |
| Paths and Symbols                    | 5.                                          | ·                                                               |                |                     |
| Preprocessor Incl                    | Exclude resource from                       | build                                                           |                |                     |
| Run/Debug Settings                   | lincludes # Symbols                         |                                                                 |                |                     |
|                                      | - merudes # Symbols                         |                                                                 |                |                     |
|                                      | Languages                                   | Include directories                                             |                | Add                 |
|                                      | GNU C                                       | Core/Inc                                                        |                | Edit                |
|                                      |                                             | Brivers/STM32F4xx_HAL_Driver/Inc                                |                | Delete              |
|                                      |                                             | Drivers/CMSIS/Device/ST/STM32F4xx/Include                       |                | Export              |
|                                      |                                             | Brivers/CMSIS/Include                                           |                | Export              |
|                                      |                                             | Drivers/DSP/Include                                             |                | Move Up             |
|                                      |                                             |                                                                 |                | Move Down           |
|                                      |                                             |                                                                 |                | more bonn           |
|                                      |                                             |                                                                 |                |                     |
|                                      |                                             |                                                                 |                |                     |
|                                      |                                             |                                                                 |                |                     |
|                                      | <ol> <li>Using relative paths is</li> </ol> | ambiguous and not recommended. It can cause unexpected effects. |                |                     |
|                                      | Show built-in values                        |                                                                 |                |                     |
|                                      | Import Settings                             | 🗞 Export Settings                                               |                |                     |
| < >>                                 |                                             |                                                                 | Restore Defa   | ults Apply          |
| (?)                                  |                                             |                                                                 | Apply and Clos | e Cancel            |

Rev 2

4. Now we need to add the CMSIS-DSP header files to the project:

| Droportion for day 1, 1                                                                                                    | 14                                                                                                    |                                                                     |
|----------------------------------------------------------------------------------------------------|----------------------------------------------------------------------------------------------------|---------------------------------------------------------------------|
| type filter text                                                                                                    | Pette and Sumbala                                                                                                    |                                                                     |
| type filter text<br>> Resource<br>Builders<br>> C/C++ Build<br>< C/C++ General<br>> Code Analysis<br>Documentation<br>File Types<br>Formatter<br>Indexer<br>Language Mappin<br>Paths and Symbols<br>Preprocessor Inclu<br>CMSIS-SVD Settings<br>Project References<br>Run/Debug Settings | Paths and Symbols         Configuration:       Debug [Active]         Includes       # Symbols         Includes       # Symbols         Includes       # Symbols         Include directories       Include directories         GNU C       Include directories         Assembly       Drivers/STM32F4xx_HAL_Driver/Inc         Include       Drivers/CMSIS/Device/ST/STM32F4xx/Include         Drivers/CMSIS/Include       Drivers/DSP/Include         Path to the CMSIS       Include folder ( | ← ← ← 8<br>Manage Configurations<br>Add<br>Edit<br>Delete<br>Export |
| < >                                                                                                    | Using relative paths is ambiguous and not recommended. It can cause unexpected effects.     Show built-in values     Minport Settings     Restore                                                                                                    | Defaults Apply                                                      |
| ?                                                                                                    | Apply and                                                                                                    | I Close Cancel                                                      |

5. Click on the Add option and type DSP/Include in the popup and then click OK.

| DE Change directory path |    | $\times$    |
|--------------------------|----|-------------|
| Directory:               |    |             |
| Drivers/DSP/Include      |    |             |
| 🗌 😂 Is a workspace path  |    | Variables   |
|                          |    | Workspace   |
|                          |    | File system |
|                          | ОК | Cancel      |

6. Now click the **Apply and Close** button, now copy the code you have generated using the ASN Filter Designer to main.c and build the project.

### 3. Steps for including the Arm CMSIS-DSP library in a Keil $\mu$ Vision project

- 1. Open your  $\mu$ Vision project.
- 2. Navigate to the Manage Run-Time Environment option.

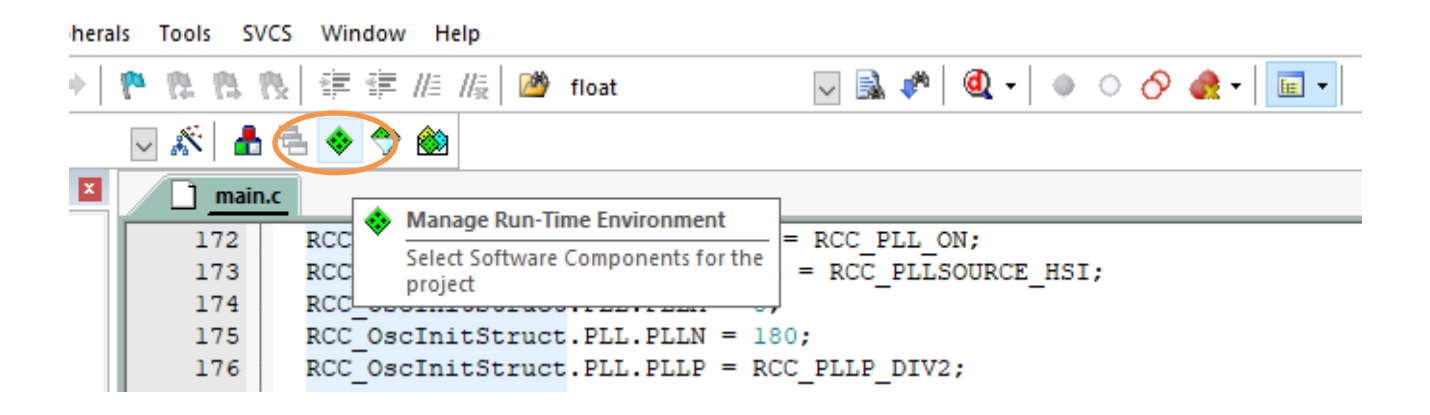

3. As shown below, you should see a popup, check the CORE and DSP options under CMSIS and then click on the **OK** button.

| tware Component | Sel.     | Variant          | Version | Description                                                         |  |
|-----------------|----------|------------------|---------|---------------------------------------------------------------------|--|
| 💠 Board Support |          | STM32756G-EVAL ~ | 1.1.0   | STMicroelectronics STM32756G-EVAL Board                             |  |
| CMSIS           |          |                  | _       | Cortex Microcontroller Software Interface Components                |  |
| CORE            | <b>v</b> |                  | 5.6.0   | CMSIS-CORE for Cortex-M, SC000, SC300, Star-MC1, ARMv8-M, ARMv8.1-M |  |
| DSP             | <b>~</b> | Source           | 1.14.1  | CMSIS-DSP Library for Cortex-M and Cortex-A                         |  |
| VIII III        |          |                  | 3.1.0   | CMSIS-NN Neural Network Library                                     |  |
| 🗄 🚸 DSP         |          |                  |         |                                                                     |  |
| 🗄 🚸 RTOS (API)  |          |                  | 1.0.0   | CMSIS-RTOS API for Cortex-M, SC000, and SC300                       |  |
| 🗄 🚸 RTOS2 (API) |          |                  | 2.1.3   | CMSIS-RTOS API for Cortex-M, SC000, and SC300                       |  |
| 💠 CMSIS Driver  |          |                  |         | Unified Device Drivers compliant to CMSIS-Driver Specifications     |  |
| 💠 Compiler      |          | ARM Compiler     | 1.7.2   | Compiler Extensions for ARM Compiler 5 and ARM Compiler 6           |  |
| 💠 Device        |          |                  |         | Startup, System Setup                                               |  |
| 💠 File System   |          | MDK-Plus ~       | 6.15.0  | File Access on various storage devices                              |  |
| *               |          |                  |         |                                                                     |  |
| idation Output  |          | Description      |         |                                                                     |  |
| dation Output   |          | Description      |         |                                                                     |  |
|                 |          |                  |         |                                                                     |  |
|                 |          |                  |         |                                                                     |  |
|                 |          |                  |         |                                                                     |  |
|                 |          |                  |         |                                                                     |  |
|                 |          |                  |         |                                                                     |  |

The IDE will then automatically add the necessary files to your project.

## **Document Revision Status**

| Rev. | Description                           | Date       |
|------|---------------------------------------|------------|
| 1    | Document updated for CMSIS-DSP 1.14.x | 22/11/2022 |